# FastGPT社区版服务实例部署文档

## 前提条件

部署FastGPT社区版服务实例,需要对部分阿里云资源进行访问和创建操作。因此您的账号需要包含如下资源的 权限。 **说明**:当您的账号是RAM账号时,才需要添加此权限。

| 权限策略名称                          | 备注                         |
|---------------------------------|----------------------------|
| AliyunECSFullAccess             | 管理云服务器服务(ECS)的权限           |
| AliyunVPCFullAccess             | 管理专有网络(VPC)的权限             |
| AliyunROSFullAccess             | 管理资源编排服务(ROS)的权限           |
| AliyunComputeNestUserFullAccess | 管理计算巢服务(ComputeNest)的用户侧权限 |

# 计费说明

FastGPT社区版在计算巢部署的费用主要涉及:

- 所选vCPU与内存规格
- 系统盘类型及容量
- 公网带宽

### 部署流程

### 1. 访问计算巢FastGPT社区版部署链接,按提示填写部署参数:

| 计算巢     | 计算巢 / 我的服务 / @ | 刘建服务实例                                                        |                              | 100<br>80                    | 1 钉钉交流群 帮      | 帮助文档                             |
|---------|----------------|---------------------------------------------------------------|------------------------------|------------------------------|----------------|----------------------------------|
| 欢迎页     | ← 创建服务         | 实例                                                            |                              |                              |                | < 分享                             |
| 服务目录    |                |                                                               |                              |                              |                |                                  |
| 我的服务    | FastG          | <b>ГР社区版 三方服务</b>                                             | 服务商名称                        | 计算巢社区服务                      |                |                                  |
| 服务实例    | ー 版本beta       |                                                               | 服务商主页                        | https://market.aliyun.c      | om/store/49259 | €4                               |
| 服务审核    | 视化进行           | 定一个面引 LLm 为语言被重加为加入中与自然的。 是此为中国政的的政策是之些、恢重项仍受害的。 网络马马尔德之下的马马  | 服劳阿加加                        | 1 异来社区服务                     |                |                                  |
| 服务分销    |                |                                                               |                              |                              |                |                                  |
| 服务部署物   |                |                                                               | $\overline{}$ $\underline{}$ | ⇒ Ξ                          | 必填 5/5 全部      | 8/8                              |
| 运维公告    |                |                                                               |                              |                              |                |                                  |
| 学习中心    |                |                                                               |                              | 服务实例名称                       |                |                                  |
| 设置      | ▲ 服务实例名称       | 1astgptzsol<br>                                               | 刘祐次酒                         | * 地域                         |                | 助文档<br>く分享<br>4<br>8/8<br>×<br>× |
|         |                | 长度小姐是041 子付,必须以来又子母开关,可已含数子、英文子母、知知线(一)和下划线(_),且需付百服务中定的名称规范。 | 又时页标                         | <ul> <li>付费类型配置</li> </ul>   |                |                                  |
|         |                |                                                               |                              | 付费类型                         |                |                                  |
| 应用管理    |                | 10 day = (14) 113                                             |                              | <ul> <li>资源配置</li> </ul>     |                |                                  |
| AppFlow | * 地域           | 华东1(杭州) •                                                     |                              | * 实例类型                       |                | ~                                |
|         |                |                                                               |                              | * 实例密码                       |                | ~                                |
|         |                |                                                               |                              | <ul> <li>可用区配置</li> </ul>    |                |                                  |
|         | ◇ \\ 预失望能且     |                                                               |                              | * 可用区ID                      |                | ~                                |
|         |                |                                                               |                              | * 专有网络VPC买例ID                |                | ~                                |
|         | 付费类型           | 按量付费                                                          |                              | <ul> <li></li></ul>          |                |                                  |
|         |                |                                                               |                              | 101-222 (114) (24) (89) (22) |                |                                  |
|         | 保存配置参数         | 下一步:确认订单 正在计算价格                                               |                              |                              |                |                                  |

- 2. 参数填写完成后可以看到对应询价明细,确认参数后点击下一步:确认订单。
- 3. 确认订单完成后同意服务协议并点击**立即创建**进入部署阶段。
- 4. 等待部署完成后就可以开始使用服务,进入服务实例详情点击服务地址。

| 计算巢     | 计算巢 / 服务实 | 例 / 服务实例详情       |            |         |      |       |       |                                           | 體 钉钉交流群 帮助文档 |
|---------|-----------|------------------|------------|---------|------|-------|-------|-------------------------------------------|--------------|
| 欢迎页     | ← fastg   | ptlpbv (si-8     | fef5d9b024 | 404d1d8 | 6ce) |       |       |                                           | 删除服务实例       |
| 服务目录    |           |                  |            |         |      |       |       |                                           |              |
| 我的服务    | 概览        | 资源 事             | 件 监控       | 运维管理    | 运维项  | 日志管理  | 升级历史  | 费用统计                                      |              |
| 服务实例    | <b>—</b>  |                  |            |         |      |       | 40.50 |                                           |              |
| 服务审核    | 事件        |                  |            |         |      | 服务的   | 资源    |                                           |              |
| 服务分销    | 计划内运维事件   | 牛 非预期运维事件        | + 实例费用事件   | 非 实例多   | 全事件  | ECS   | 6     |                                           |              |
| 服务部署物   | 0         | 0                | 0          | 0       |      | 1     |       |                                           |              |
| 运维公告    |           |                  |            |         |      |       |       |                                           |              |
| 学习中心    |           |                  |            |         |      |       |       |                                           |              |
| 设置      | < 立即使用    |                  |            |         |      |       |       |                                           |              |
|         | 初始用户名 ⑦   | ) root           |            |         |      | 初始密码( | ) 3ا  | 34                                        |              |
|         | FastGPT服务 | 地址 ⑦ http://47.: | 16:3000    |         |      |       |       |                                           |              |
| 应用管理    |           |                  |            |         |      |       |       |                                           |              |
| AppFlow |           |                  |            |         |      |       |       |                                           |              |
|         | 实例信息      |                  |            |         |      |       |       |                                           |              |
|         | 状态        | ❷ 已部署            |            |         |      | 服务实例名 | 3称 fa | stgptlpbv                                 |              |
|         | 状态描述      | -                |            |         |      | 创建时间  | 2     | 025年3月18日 18:49:47                        |              |
|         | 更改时间      | 2025年3月18        | 日 18:51:36 |         |      | 标签    | 0     | •                                         |              |
|         | 费用分析      | 立即查看 [2]         |            |         |      | 咨酒钥   |       | -acfmzmbzoaad5og / default resource group |              |

5. 加载完成后即可登录使用FastGPT服务。

|                         | ■ 简体中文 > |
|-------------------------|----------|
| FastGPT                 | 4        |
|                         |          |
| 用户名                     |          |
| 密码                      |          |
| 使用即代表你同意我们的 服务协议 & 隐私协议 |          |
|                         |          |
|                         |          |
|                         | í.       |
| 无法登录、点击联系               |          |
| annai (A) III MAAA      |          |
|                         |          |

### 6. 选择模型:

| •            | ▲ 个人信息 △ 第三方账号 | 可用模型 調整設置 模型渠道 调用日本<br>模型提供表 6 阿里干向 、 模型类型 语言模型 、 |      |       | 取い機製 配置文件 飲暖機製<br>Q 機械機製品機能 |
|--------------|----------------|---------------------------------------------------|------|-------|-----------------------------|
|              | 模型提供商          | <u>病型ID や</u>                                     | 模型类型 | 启用(0) |                             |
|              |                | 校 gwen-turbo<br>〔128k〕 工具期用〕                      | 8882 |       | ⊳®                          |
| ()<br>1.4.11 | ⊖ 288          | 珍 gwen-plus<br>G4k ) IIR現現                        | 6882 |       | ⊳ @                         |
| 89           |                | vi≩ qwen-vi-plus<br>(32k) R(38                    | 8882 |       | ⊳ @                         |
|              |                | 珍 qwen-max<br>(32k) 工具現用                          | 语古德型 |       | ⊳ ø                         |
|              |                | 珍 qwen-vi-max<br>(32k) 微能                         | 语意频型 |       | ⊳ ©                         |
|              |                | が qwq-plus<br>128k 工成36用                          | 场高限型 |       | ⊳ ¢                         |
|              |                | 1芬 qwq-32b<br>〔128k〕 ①正闻明用                        | 國家報告 |       | ⊳ ø                         |
|              |                | 128k                                              | 语言模型 |       | ⊳ @                         |
|              |                | 1梦 qwen2.5-7b-instruct<br>(128k) 正具現用             | 通信规范 |       | ⊳ ¢                         |
|              |                | ∲ qwen2.5-14b-instruct<br>[128k] 正用即用             | 85K2 |       | ⊳ ¢                         |
|              |                | ☆ qwen2.5-32b-instruct (128k) (工具現用)              | 5285 |       | ⊳ ¢                         |
|              |                | 12 qwen2.5-72b-hstruct<br>1228                    | 6562 |       | ⊳ ø                         |
| \$7          | • V4.9.1       |                                                   |      |       |                             |

### 7. 配置模型的请求地址和APIKey:

| ☑ 模型参数编辑      |                               |                                           |                  | ×            |
|---------------|-------------------------------|-------------------------------------------|------------------|--------------|
| 參数名           |                               |                                           | 参数名              |              |
| 模型ID ⑦        |                               | qwen-turb                                 | 支持工具调用 ◎         |              |
| 模型提供商         |                               | 珍 阿里千问 ~                                  | 支持函数调用 ⑦         |              |
| 别名 ③          |                               | Qwen-turbo                                | 支持图片识别 ◎         |              |
| ****          |                               |                                           | 支持输出思考 ⊙         |              |
| <b>淑</b> 天上下又 |                               | 128000                                    | 用于知识库文件处理        |              |
| *知识库最大引用      |                               | 100000                                    | 用于问题分类           |              |
| 最大响应 tokens ③ |                               | 8000                                      | 用于文本提取           |              |
| 具+ ↓ □ ∅      |                               |                                           | 用于工具调用节点         |              |
| RK/Amile U    |                               |                                           | 默认提示词 ①          |              |
| 展示 Top-p 参数   |                               | •                                         |                  | 4            |
| 展示停止序列参数      |                               | •                                         | 自定义问题分类提示词 ①     |              |
| 响应格式          | [<br>"text",<br>"ison object" |                                           |                  | 6            |
|               | 1                             | 4                                         | 自定义内容提取提示词 ①     |              |
| 自定义请求地址 ③     |                               | https://dashscope.aliyuncs.com/v1/chat/co | ٦                |              |
| 自定义请求 Key ⑦   |                               | sk-7b384456                               | ₽adu 26/1/2/10 ① |              |
|               |                               |                                           | BUUY BR/P-F-R    | 4            |
|               |                               |                                           |                  |              |
|               |                               |                                           |                  | 恢复默认配置 取消 确认 |

请求地址为: https://dashscope.aliyuncs.com/compatible-mode/v1/chat/completions

8. 保存后点击启用并测试:

| 2 个人信息           | 可用模型 模型配置 模型渠道 调用日志          |             |       | 就认模型 配置文件 题提供 |
|------------------|------------------------------|-------------|-------|---------------|
| △ 第三方账号          | 模型提供商 珍 阿里千间 🛛 🗸 模型类型 语言模型 🗸 |             |       | Q 根据模型名提索     |
| 《 模型提供商          | 展開口 や                        | 模型类型        | 启用(1) |               |
| ② API 密钥<br>◎ 设置 | 0 gwen-turbo<br>(1286) 江风明明  | (图)的 (W.Z.) |       |               |
| ⊕ ±±             | 5 quen-plus<br>64 IARH       | 语言规型        |       |               |
|                  | 校 qwen-vi-plus<br>32x)(我觉)   | 语言规范        |       |               |
|                  | ☆ qwen-max<br>うZK 【工具現用      | 语言模型        |       | > *           |

9. 测试成功后即可正常使用模型。